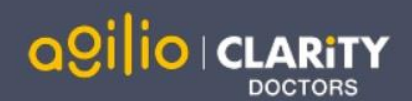

# Quick Start Guide: Appraiser

Accessing Appraisal Toolkit for Doctors

Appraisal Toolkit for Doctors is a fully online application; once you are registered you can login at https://appraisals.clarity.co.uk/doctors/toolkit.

| Alreadv                                                                               |                                                                            |                                  |        |                                                                                                    |                                                                                 |                                                                                                    |                                                                                    |
|---------------------------------------------------------------------------------------|----------------------------------------------------------------------------|----------------------------------|--------|----------------------------------------------------------------------------------------------------|---------------------------------------------------------------------------------|----------------------------------------------------------------------------------------------------|------------------------------------------------------------------------------------|
| registered and<br>have the                                                            | Login                                                                      |                                  |        | How can we                                                                                                    | help?                                                                           |                                                                                                    | New user? Click<br>this button to                                                  |
| Appraiser role?<br>Enter your email<br>address and<br>password then<br>click 'Log In' | Email Address Password                                                     |                                  |        | Are you a Doctor or Appraiser?       Register your account         Start using our Appraisal Toolkit today.       Purchasing on behalf of your Doctors?         Contact our Sales team.       Request a quote |                                                                                 |                                                                                                    | register, once<br>registered<br>please contact<br>us to have the<br>Appraiser role |
| Forgot your<br>password? Click<br>here to reset                                       | Forgot your passwo                                                         | ord?                             | Log In |                                                                                                    |                                                                                 |                                                                                                    | account                                                                            |
| Select the Ap<br>after log in a<br>'Continue'. I<br>have this r<br>please co          | ppraiser role<br>and click on<br>f you do not<br>role option<br>ontact our | Select Role<br>Role<br>Appraiser |        | Continue                                                                                                    | More Info  • You can set up appra • You are able to review once they have grant | isal meeting slots and invite your appraise<br>v appraisees current and historic appraise<br>ed early access. | ees.<br>als on submit or                                                           |
| Customer Su                                                                           | upport Leam.                                                               | Gancer                           |        | Continue                                                                                                    | You can edit CPD cre                                                            | dits, confirm PDPs and complete appraisa                                                                      | al agreements.                                                                     |

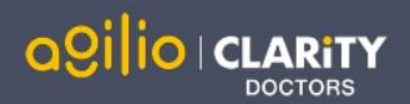

### Your Homepage

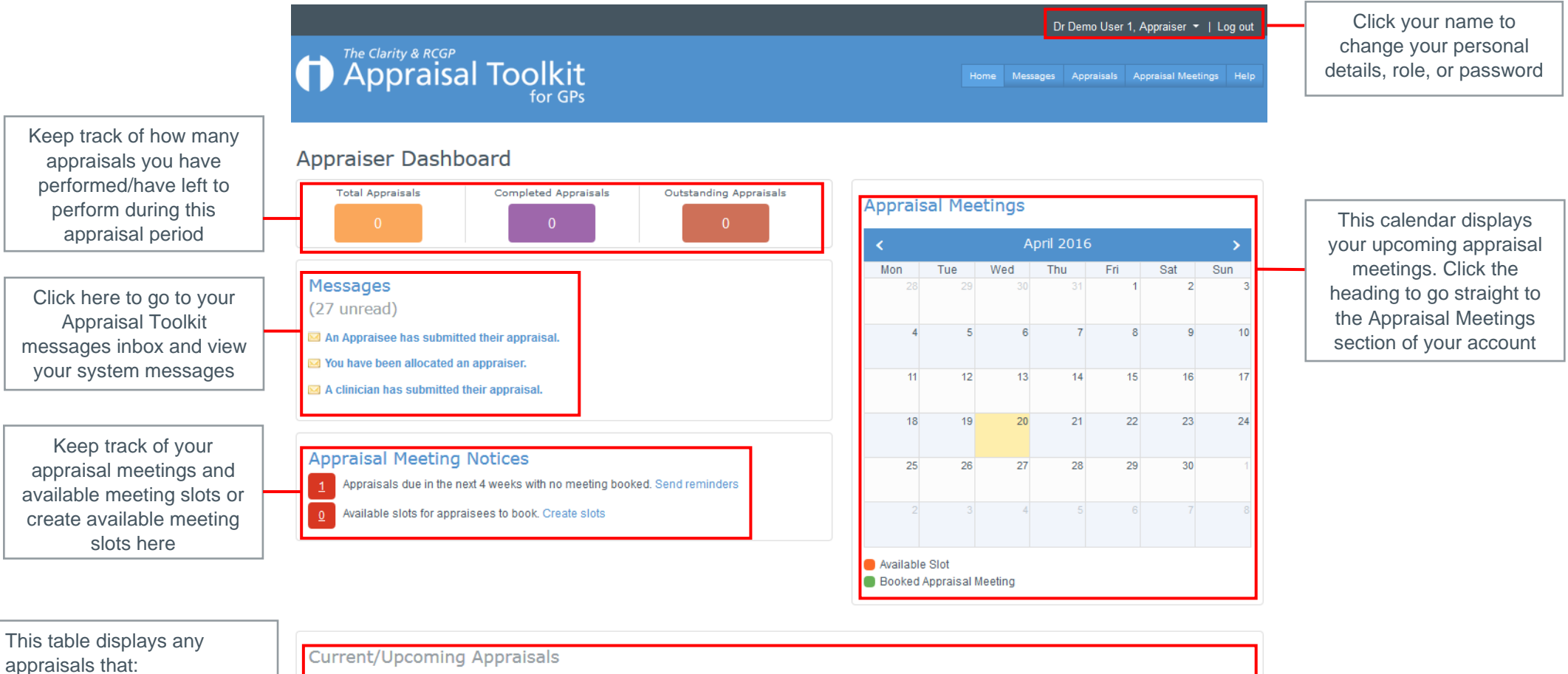

- Are newly submitted
- You are already appraising
- Are due within the next two months

| Current/                                                                                 | Current/ Opcoming Appraisais |                           |                      |                   |               |             |   |
|------------------------------------------------------------------------------------------|------------------------------|---------------------------|----------------------|-------------------|---------------|-------------|---|
| This section lists all appraisals that are incomplete or due within the next two months. |                              |                           |                      |                   |               |             | Г |
| GMC<br>No.                                                                               | Appraisee                    | Organisation              | Status               | Appraisal<br>Date | Due<br>Date 🔺 | Actions     |   |
| DEMO002                                                                                  | Dr Demo User 2               | CLARITY DEMONSTRATION CCG | Ready To<br>Appraise | 19/09/2012        | 31/03/2013    | Appraisal 🗸 |   |
| æ     H < 1 > H       Displaying items 1 - 1 of 1                                        |                              |                           |                      |                   |               |             |   |

Click the drop down to view the appraisal, the appraisee's profile and complete post appraisal feedback (if applicable)

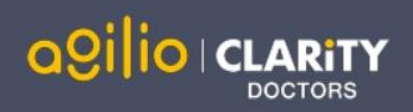

# Your Appraisals

|                                                                                                    | The Clarity & RCGP<br>Appraisal 7                                   | Toolkit<br>for GPs                                                                                                    | Home Messages Appraisals Appraisal Meetings Help |                                                                                |
|----------------------------------------------------------------------------------------------------|---------------------------------------------------------------------|----------------------------------------------------------------------------------------------------|--------------------------------------------------|--------------------------------------------------------------------------------|
| Use the navigation bar to<br>move between your list of<br>Appraisals and your<br>Payment Status page.                        | Appraisals                                                          | Search Appraisals<br>This section provides you with an overview listing each of your appraisees and their currer<br>appraisees by name, GMC No., or appraisal due date using the Search function, and also<br>appraisals in the table |                                                  |                                                                                |
| appraisee's payment<br>details for your records on<br>the Payment Status page                                                | Filter Results                                                      | Name, Email or GMC No. ×                                                                                                    | Search within results                            | Search for a specific<br>appraisal using the<br>search function                |
|                                                                                                    | OUpdate results                                                     | Appraisal 🔺                                                                                                    | Appraisee                                        |                                                                                |
| You can filter your search<br>results by appraisal year,<br>appraisal status and<br>whether early access has<br>been granted | For Appraisal Year                                                  | ear<br>At: CLARITY DEMONSTRATION CCG<br>Due: 30/09/2010<br>Meeting Date: 13/09/2011                                                                                                    | M Dr Demo User 2<br>GMC No. DEMO002              | This table holds all of your appraisees. Click the appraisee's name to see     |
|                                                                                                    | Has Status c<br>Open<br>Entering Evidence<br>Submitted By Appraisee | ear 2012 (Complete) At: CLARITY DEMONSTRATION CCG Due: 31/07/2011 Meeting Date: 31/07/2011                                                                                                    | C Dr Demo User 2<br>GMC No. DEMO002              | their details or click on the<br>appraisal to see their<br>submitted appraisal |
|                                                                                                    | Appraising in Progress Awaiting Appraisee Sign Off Complete         | 2013 (Submitted By Appraisee)         At: CLARITY DEMONSTRATION CCG         Due: 31/03/2013 - 1117 day(s) overdue         Meeting Date: 19/09/2012                                                                                    | Dr Demo User 2<br>GMC No. DEMO002                |                                                                                |
|                                                                                                    | Has Early Access Granted? C<br>Yes No                               | ear<br>а н н 1 » м                                                                                                    |                                                  |                                                                                |

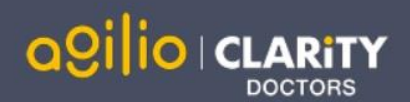

### Completing an Appraisal

All Last Year's PDP items need to be assigned a status, this can be done by clicking 'Open' next to each Last Year's PDP item

The Summary of Discussion, Agreed PDP and Appraiser Statements must be completed. You can access each of these sections via the appraisal Dashboard menu or by clicking 'Sign off' and clicking on the red highlighted messages

#### Sign Off Appraisal 1. Personal Information GMC Information You can sign off this appraisal once all sections are highlighted in green. Personal Information Once you have signed off, your Appraisee will review your input before signing off and completing the appraisal. Qualifications Last Year's PDP 🦽 Memberships 2. Roles & Responsibilities A There are Last Year's PDP items without a status. You must review the PDPs and assign each one a status. Roles 🐻 Job Plans Summary of Discussion a Last Year's PDP A You must complete all fields in the Summary of Discussion 3. Appraisal Information CPD Events Agreed PDP Quality Improvement Activities 🛗 Significant Events 🛕 This appraisal does not have any Agreed PDPs. The appraisee should have at least one Agreed PDP per appraisal 🖉 Colleague and Patient Feedback Complaints Appraiser Statements Compliments A You have not completed all of the Appraiser Statements Minor Surgery Log Proposed PDP You must resolve all errors marked red before you can sign off this appraisal. Additional Areas of Discussion Pre-Appraisal GMP Overview i = Statements and Declarations 📊 Additional Information 4. Appraisal Summaries C Summary of Discussion Agreed PDP Once all mandatory sections IΞ Appraiser Statements have been completed you can sign off the appraisal. Click 'Sign Actions off' in the Actions section of the appraisal Dashboard menu, then 🚆 Appraisal Meeting click 'Sign off' at the bottom right-Sign Off

of the Sign off page.

4

🔰 Sign Off

Revert Submission

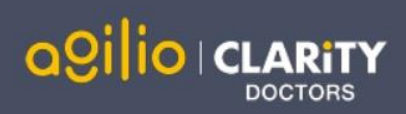

# Appraisal Meetings

| The Clarity & RCGP<br>Appraisal To                                                                                     | olkit<br>for GPs                                  |  | Home Messa | ges Appraisals | Appraisal Meetings |                                                                                                    |
|----------------------------------------------------------------------------------------------------|---------------------------------------------------|--|------------|----------------|--------------------|----------------------------------------------------------------------------------------------------|
| <ul> <li>Upcoming Meetings</li> <li>Availability</li> <li>Appraisees without Meeting</li> <li>Past Meetings</li> </ul> | Available Meeting Slots Create new available slot |  |            |                |                    | Click this button in the Availability<br>section to create meeting slots<br>ready for your appraisees to<br>book their appraisal meetings           |
| Add New Slot<br>Back to List<br>Date                                                                                   | Time End       12:00                              |  |            |                |                    |                                                                                                    |
| Time Start<br>09:00 (S)<br># entering a time manually, please ensu<br>Location                                         |                                                   |  |            |                |                    | Enter the details for the meeting<br>you would like to create in these<br>boxes. You can offer the slot to all<br>appraisees or selected appraisees |
| Offer Meeting Slot to                                                                                                  |                                                   |  |            |                |                    |                                                                                                    |
|                                                                                                    |                                                   |  | .#<br>Save |                |                    | Agilio Primary Care                                                                                                    |

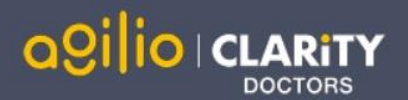

### FAQs

### I am unable to log in to Appraisal Toolkit, what do I do?

There could be a number of reasons why you are be unable to Log in to Appraisal Toolkit, the most common issues are listed below:

- Incorrect email address/password are being entered
- Typos in the email address/password being entered
- Including spaces at the beginning or end of the email address/password
- Misspelling of the password
- The password is case sensitive you may not be including the correct uppercase, lowercase, letters, numbers and characters (your password **must** contain seven characters, including at least one number and one special character (? / ! £ \$ % & \* \ # @ ~)
- Your account may be locked out entering the incorrect password 3 times locks an account.

If you have been locked out or are having difficulty with your user credentials, please contact our Customer Support Team on **0191 287 5800**. You will be asked to provide your full name, GMC number and to answer your security question before your password can be reset.

### How do I change my email address?

Please contact our Customer Support Team on **0191 287 5800** who will be able to assist in changing your email address over the telephone.

What mandatory information do I need to complete?

As the appraiser it is your responsibility to complete Section 4 of the appraisal evidence, this includes:

- Agreed PDP
- Summary of Discussion
- Appraiser Statements.
- You must also give each of the clinician's 'Last Year's PDPs' a status before you are able to sign off the appraisal.

For further guidance please see our online documentation at <u>http://wiki.clarity.co.uk/display/1/Appraiser</u>, contact our Customer Support Team on **0191 287 5800** or email us at <u>doctors@agiliosoftware.com</u>